## Shutterfly How-To Guide

Greater Kansas City HOG chapter has a free site to view, upload, and print pictures from our rides. Please note...This is a private, family friendly site, profanity and/or nudity is not allowed. Only photos from GKC sponsored, events are allowed on the site. Thank you for your help and enjoy the pictures. If you are not a member of the GKC Shutterfly site, please follow the instructions below to join.

|                                                                                                    | shutterfly                                                                                                    | Teate your own free site!                                                                                                    | Share Sites   Member sign in   Sign up   Help |
|----------------------------------------------------------------------------------------------------|----------------------------------------------------------------------------------------------------|----------------------------------------------------------------------------------------------------|-----------------------------------------------|
|                                                                                                    | GKCHOG PHOTOS                                                                                                    |                                                                                                    |                                               |
| rowse to<br>ww.GKCHOGPHOTOS.SHUTTERFLY.COM                                                                                                    | Join Shutterfly to see this site<br>The owner has made this site private. Y                                                                                                    | pu must sign up to gain access.                                                                                                    |                                               |
| nter your information, accept terms and onditions and click Join Now                                                                                              | First name:<br>Last name:<br>Email address:<br>Password:<br>(4 - 10 characters)<br>Bit: motor saseaserf:                                                                               | Benefits of a Free Shutterfly Membership<br>• share your pictures and videos with friends and fam<br>• Create your own free website<br>• Securely store your images for a lifetime-at no cost<br>• So free skip mints<br>@Yes, please send me offers and info on new products and set | il <b>y</b> .<br>vices.                       |
| shutterf                                                                                                    | We cattor password:<br>Yes, I accept the Shutterfly terms and con<br>Size row<br>Aready a Shutterfly member? Sign in<br>We come J                                                      | otons<br>Teate your own free site! My Shutter                                                                                                    | fly   My Sites ♥   Sign out   Help   늘 Cart   |
| You will be directed to this page<br>notifying you that the site is<br>private.<br>Click Ask to gain permission.                                                  | HOG PHOTOS<br>site<br>is not on the member list for the<br>of the site may have invited you using a diff<br>t permission to view this site, click on the bu<br>ss: jjbabs23@gmail.com. | site "GKCHOG PHOTOS".<br>grent email address.<br>tton below to ask the site owner to make you a                                                                                                    | member of gkchogphotos using the              |
|                                                                                                    | Ask to become a m<br>Click 'Ask' to reques<br>the email address be                                                                                                    | ember<br>t access to the site "GKCHOG PHO"<br>low. You can include a personal m                                                                                                    | TOS" using<br>essage.                         |
| This window will appear. Please enter the necessary information and click Ask                                                                                     | Email address:<br>Name:<br>Message:<br>(optional)                                                                                                    |                                                                                                    |                                               |
|                                                                                                    |                                                                                                    | Ask                                                                                                    | Cancel                                        |
| Now it's time to go for a ride while a club<br>photographer verifies your membership<br>status. All current Full and Associate<br>members will be allowed access. | Request sent<br>A message has<br>You'll receive an<br>the owner adds                                                                                                    | <b>; been sent to the site</b><br>email at<br>you as a member of "GK                                                                                                    | owner.<br>once<br>CHOG PHOTOS".               |
|                                                                                                    | ·                                                                                                    |                                                                                                    |                                               |

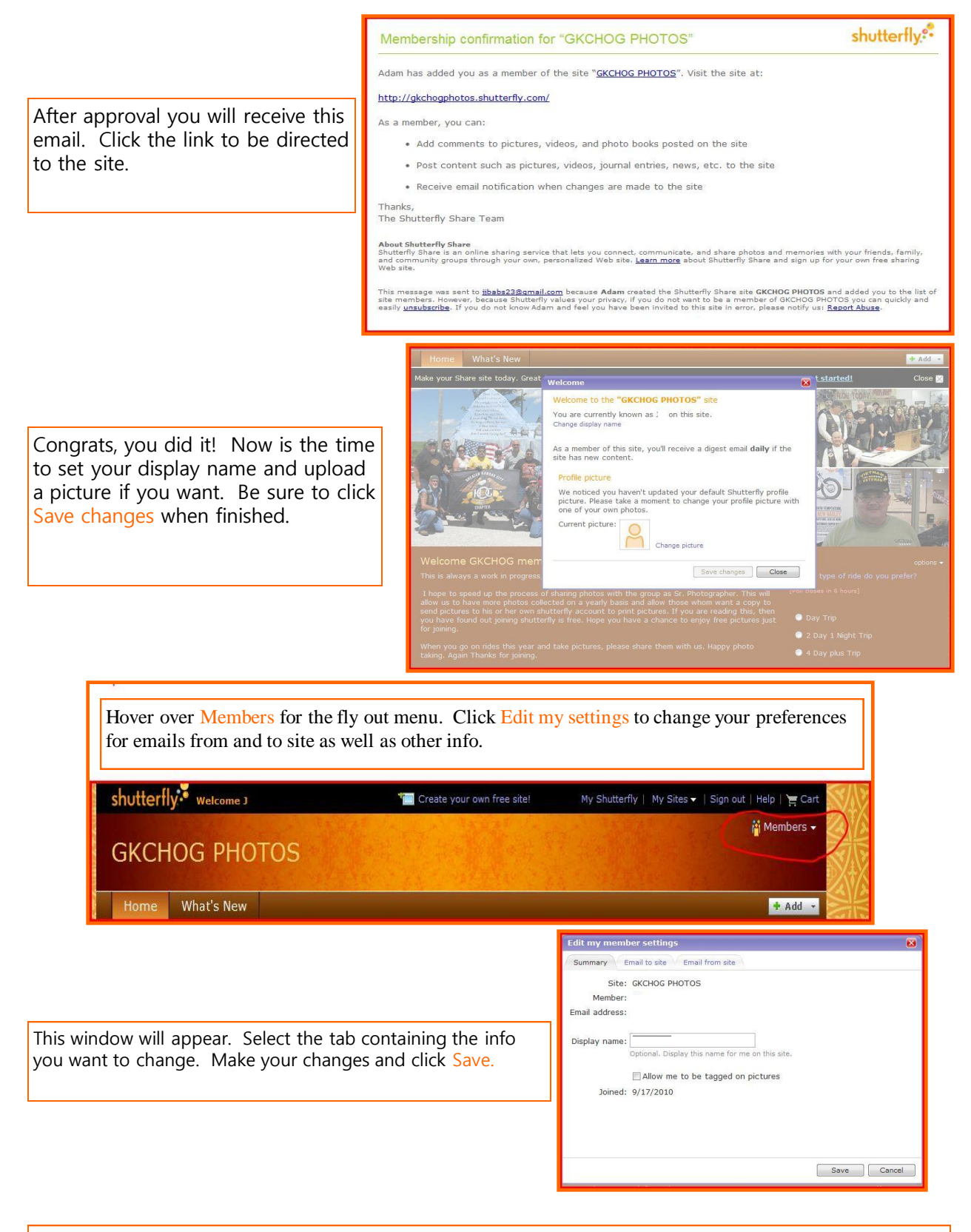

Now you can add new albums, add photos to existing albums, or print photos. Please help us keep the site organized by naming your albums with month, year, and ride name and avoiding multiple albums for the same ride. Example....2010-08-21 Bug Spot Ride Thank You and Ride Safe!